# Инструкция заявителю на оформление заявки на технологическое присоединение через интернет

Уважаемый заявитель, если вы хотите подать заявку на технологическое присоединение через интернет, Вам потребуется получить доверительный сертификат на нашем сайте. (пример подключения при помощи браузера MozillaFirefox):

1. При первом входе в раздел подачи заявок Вам следует выбрать режим **«Я понимаю риск»** (обведено красной линией)

|          | Это соединение является недоверенным                                                                                                    |
|----------|----------------------------------------------------------------------------------------------------|
| <u> </u> | Вы попросили Firefox установить защищенное соединение с 192.168.70.130, но мы не мож<br>гарантировать, что это соединение является защищённым.                                                                                         |
|          | Обычно, когда вы пытаетесь установить защищённое соединение, сайты предъявляют проверенный идентификатор, служащий доказательством того, что вы направляетесь в нужное место. Однако идентификатор этого сайта не может быть проверен. |
|          | Что мне делать?                                                                                                    |
|          | Если вы обычно без проблем соединяетесь с данным сайтом, эта ошибка может означать, ч<br>кто-то пытается подменить этот сайт другим. В этом случае вам не следует продолжать<br>соединение.                                            |
|          | Уходим отскода!                                                                                                    |
|          | Технические детали                                                                                                    |
|          | 🕨 Я понимаю риск                                                                                                    |
|          |                                                                                                    |

2. Далее, в следующем окне потребуется нажать на кнопку **«Добавить** исключения». (обведено красной линией):

|    | это соединение является недоверенным                                                                                                    |
|----|----------------------------------------------------------------------------------------------------|
| ~2 | Вы попросили Firefox установить защищённое соединение с <b>192.168.70.130</b> , но мы не може<br>гарантировать, что это соединение является защищённым.                                                                                      |
|    | Обычно, когда вы пытаетесь установить защищённое соединение, сайты предъявляют<br>проверенный идентификатор, служащий доказательством того, что вы направляетесь в<br>нужное место. Однако идентификатор этого сайта не может быть проверен. |
|    | Что мне делать?                                                                                                    |
|    | Если вы обычно без проблем соединяетесь с данным сайтом, эта ошибка может означать, чт<br>кто-то пытается подменить этот сайт другим. В этом случае вам не следует продолжать<br>соединение.                                                 |
|    | Уходим отоюда!                                                                                                    |
|    | Технические детали                                                                                                    |
|    | 🔻 Я понимаю риск                                                                                                    |
|    | Если вы понимаете что происходит, вы можете попросить Firefox начать доверять<br>идентификатору данного сайта. Даже если вы доверяете этому сайту, эта ошибка<br>может означать, что кто-то вклинивается в ваше соединение с сайтом.         |
| i. | Не добавляйте исключение, если вы не знаете о веской причине, по которой этот сайт не<br>истора                                                                                                    |
|    | Добавить исключение                                                                                                    |

3. И в следующем окне необходимо «Подтвердить исключение безопасности» (обведено красной линией):

| цоравить исключение резопасн                                                     | ости                                                                                |
|----------------------------------------------------------------------------------|-------------------------------------------------------------------------------------|
| Вы собираетесь принудитель<br>Серьёзные банки, магази<br>просить вас делать это. | ьно изменить идентификацию сайта в Firefox.<br>ны и другие публичные сайты не будут |
| Сервер                                                                           |                                                                                     |
| Адрес:                                                                           | Получить сертификат ч                                                               |
| Статус сертификата                                                               |                                                                                     |
| Этот сайт пытается идентифицирова<br>некорректную информацию.                    | ать себя, используя                                                                 |
| Неверный сайт                                                                    |                                                                                     |
| Сертификат принадлежит другому са<br>Неизвестный центр сертификаци               | айту, что может указывать на попытку поднены.                                       |
| К сертификату нет доверия, так как<br>сертификации с использованием безо         | он не был верифицирован доверенным центром а насной подписи.                        |
|                                                                                  |                                                                                     |
|                                                                                  |                                                                                     |
|                                                                                  |                                                                                     |

В результате выше указанных действий Вы получаете сертификат для Вашего компьютера и можете приступить к регистрации на сайте.

Внимание !!! Данные действия выполняются только при первом входе с Вашего компьютера, в дальнейшем, вход будет осуществляться без п.п. 1, 2, 3!!!

## Пример подключения при помощи браузера Google Chrome:

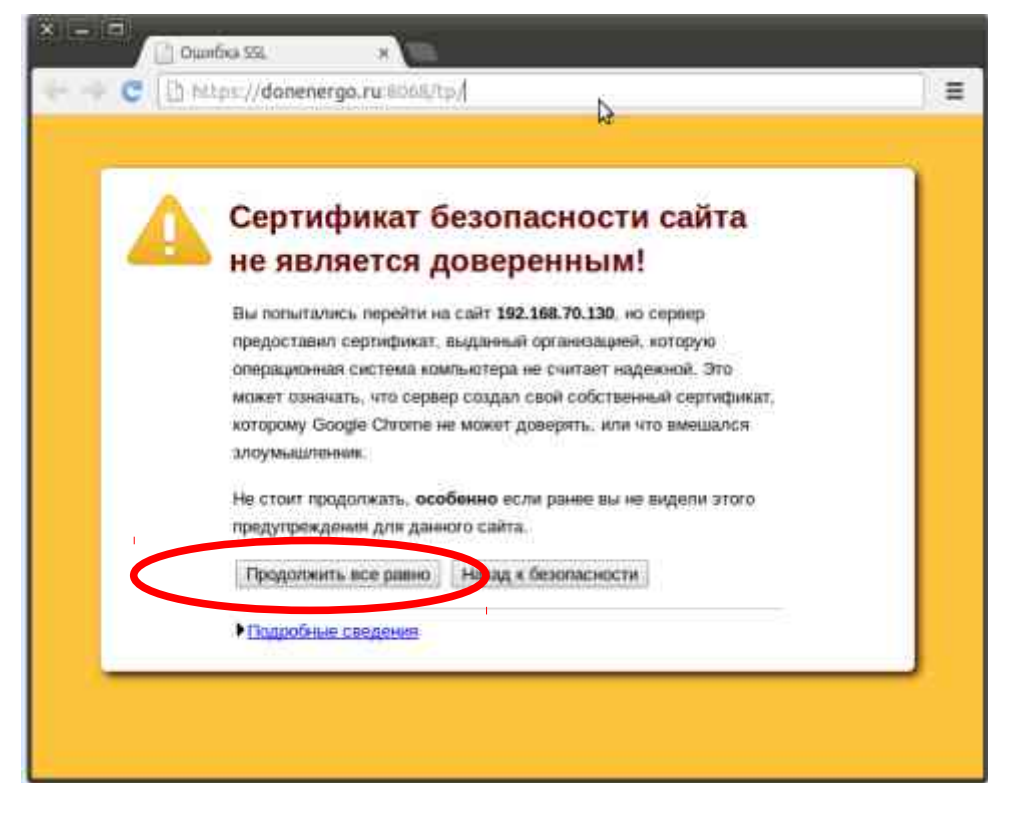

### Нажмите на кнопку «Продолжить все равно»

#### Пример подключения при помощи браузера Internet Explorer:

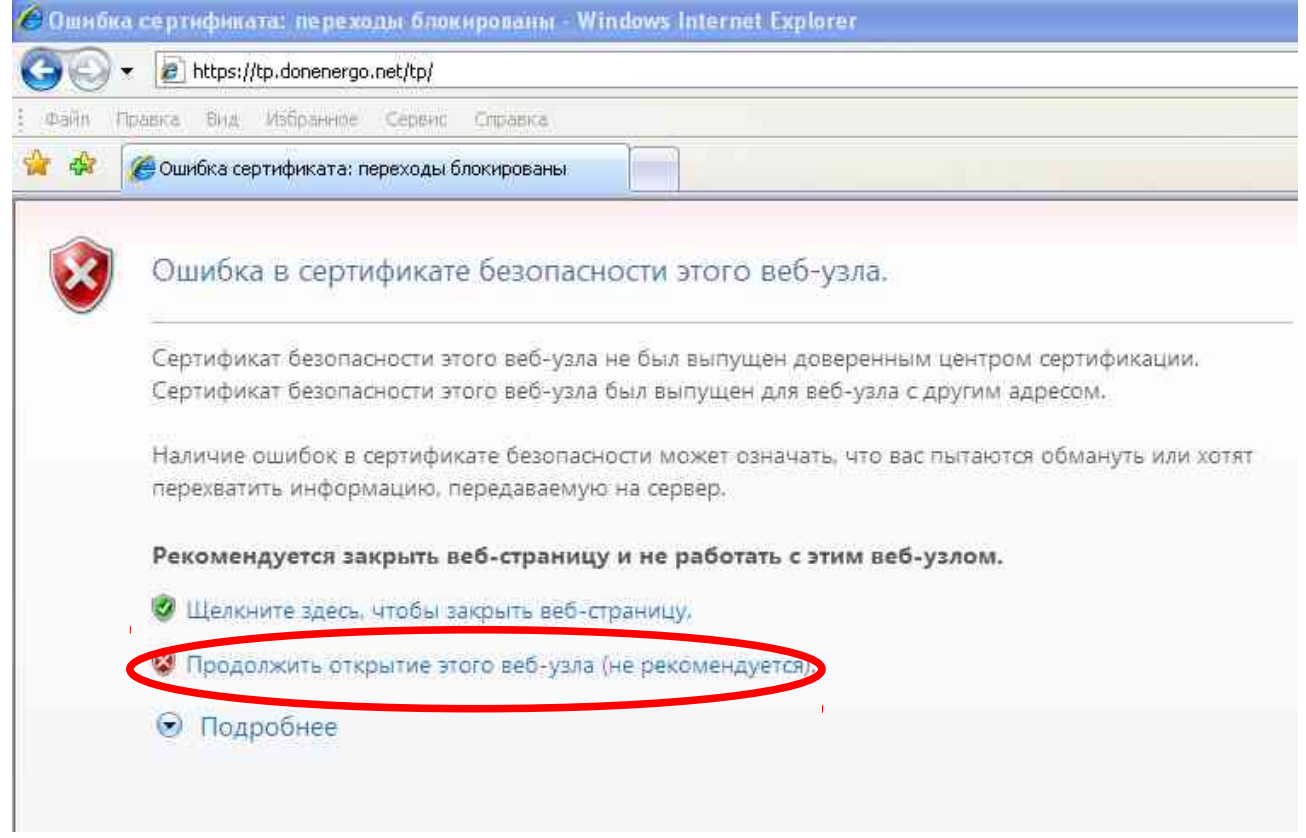

Нажмите на кнопку «Продолжить открытие этого веб-узла»

### Далее вы попадете в раздел регистрации и подачи заявки.

| Зыберите действие                |                                                                        |
|----------------------------------|------------------------------------------------------------------------|
| Регистрация заявителя            |                                                                        |
| 🔘 Оформление, просмотр заязок    |                                                                        |
| Подача заявки на регистрацию     |                                                                        |
| Уважаемые Заявители!             |                                                                        |
| В этом разделе Вы можете подать  | аявку на технологическое присоединение в случае,                       |
| если Вам необходимо осуществить  | гехнольсическое присоединение энергопринимающих устройств              |
| к электрическим сетям классом на | ряжения до 10 кВ включительно и Вы относитесь                          |
| к одной из перечисленных ниже ка | гегорий залаителей:                                                    |
| *** юридические лица или инди    | идуальные предприниматели,                                             |
| планирующие присоединение энер   | опринимающих устройств                                                 |
| к электрическим сетям по одному  | сточнику электроснаржения,                                             |
| максимальная мощность которых с  | ставляет до 150 кмт                                                    |
| включительно (с учетом ранее при | оединенных в данный                                                    |
| точке присоединения энергоприни  | лающих устроиств);                                                     |
| лица, которым неооходимо         | временное технологическое присоединение (передвижных оовектов до 150 к |
| сроком присоединения до 12 меся  | ев или на период                                                       |
| *** физицеские пина в целях техь | а на постоянное присоединение),                                        |
| энергопринимающих устройств ма   | симальная мошность которых                                             |
| составляет до 15 кВт включительн |                                                                        |
| (с учетом ранее присоединенных в | ланной точке присоединения                                             |
| энергопринимающих устройств), ко | горые используются для                                                 |
| бытовых и иных нужд, не связанны | сосуществлением                                                        |
| предпринимательской деятельност  | и и электроснабжение                                                   |
| которых предусматривается по одн | ому источнику.                                                         |
|                                  |                                                                        |
| Укажите категорию::              |                                                                        |
| юридическое <u>лицо</u>          |                                                                        |
|                                  |                                                                        |
| 🕘 физическое лицо (или м.)       |                                                                        |

При первом входе в форму подачи заявки — нажмите кнопку «Регистрация заявителя», и укажите категорию — являетесь вы юридическим или физическим лицом.

После этого откроется дополнительное окно, в котором Вам нужно ввести

- Ваш ИНН (с его помощью Вы будете входить на сайт, для отслеживания статуса вашей заявки);
- Ваш электронный адрес (на него будут приходить сообщения от сотрудников отдела технологического присоединения по движению Вашей заявки);
- и Ваш контактный телефон (при необходимости, с Вами свяжутся сотрудники отдела тех. присоединения ОАО Донэнерго).

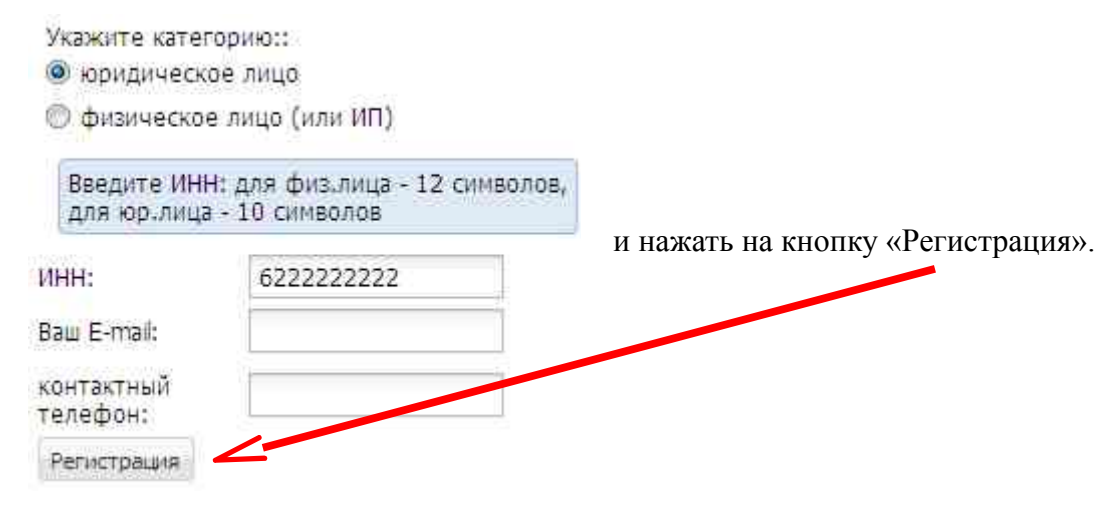

Через несколько минут, на указанную Вами электронную почту придет пароль, для входа на сайт.

22

После этого нажмите на кнопку «Оформление, просмотр заявок»,

DOM:

| выберите да                                                             | йствие                                |  |
|-------------------------------------------------------------------------|---------------------------------------|--|
| <ul> <li>Регистрац</li> <li>Оформле</li> <li>Вход в програми</li> </ul> | ция заявителя<br>ние, просмотр заявок |  |
| инн:                                                                    | 62222222222                           |  |
|                                                                         |                                       |  |

введите логин (Ваш ИНН) и пароль (полученный по почте, его можно скопировать — вставить, сочетанием клавиш Cntr +C и Cntr +V) и нажмите на «Вход».

После этого откроется форма подачи и просмотра заявок

| выход                | HHH : 623      | 2222222222 |      |      |      |                  |          |     |
|----------------------|----------------|------------|------|------|------|------------------|----------|-----|
| Регистрацион         | ниые сведения  | заявителя  |      |      |      |                  | ß        | *   |
| инн                  | почта          |            |      | теле | фон  | получено         | пароль   |     |
| 6222222222222        | ito02@donenerg | go,ru      |      | 1111 |      | 2014-04-15 16:42 | ***      |     |
| Работа с зая         | вками:         |            |      |      |      |                  | 3        | \$  |
| 🗇 Подача зая         | вки            |            |      |      |      |                  |          |     |
| Просмотр :           | заявок         |            |      |      |      |                  |          |     |
| Список файло         | 98             |            |      |      |      |                  | à        | 8   |
| N заявки<br>входящий | имя файла      |            |      | pa   | змер | дата             | добавить |     |
|                      |                |            |      |      |      |                  |          |     |
|                      |                |            |      |      |      |                  |          |     |
| ş                    | вок по Вашему  | инн        |      |      |      |                  |          |     |
| теречень зая         |                |            | дата |      |      |                  |          | 200 |

Нажмите на кнопку «Подача заявки».

| 1000000000000                                                                                                    |                                                                                                    |                                                                                                    |       |
|----------------------------------------------------------------------------------------------------|----------------------------------------------------------------------------------------------------|----------------------------------------------------------------------------------------------------|-------|
| V Terrura an                                                                                                    |                                                                                                    |                                                                                                    |       |
| у просмотр за                                                                                                    | SHECK.                                                                                                    |                                                                                                    |       |
| Іодача заявки                                                                                                    |                                                                                                    |                                                                                                    |       |
| anonyura ofe                                                                                                    |                                                                                                    |                                                                                                    |       |
| unostante oox.                                                                                                    | Soferience hours.                                                                                                    |                                                                                                    |       |
| ыберите фили                                                                                                    | ал ОАО Доканерто                                                                                                    |                                                                                                    | 14-14 |
| Батайские МЭС                                                                                                    | С (Батайск, Багаевка)                                                                                                    |                                                                                                    | ~     |
| Рамилия,Имя,От                                                                                                    | тчество:                                                                                                    |                                                                                                    |       |
| Иванов Иван Ив                                                                                                    | анович                                                                                                    |                                                                                                    |       |
| ена<br>Бозшения:                                                                                                    | новое присоединение                                                                                                    |                                                                                                    | ×     |
| аименование о                                                                                                    | бъекта (жилой дом. нежилое помещение и др.):                                                                                                    |                                                                                                    |       |
| жилой дом                                                                                                    |                                                                                                    |                                                                                                    |       |
|                                                                                                    |                                                                                                    |                                                                                                    |       |
|                                                                                                    |                                                                                                    |                                                                                                    |       |
| дрес объекта:                                                                                                    |                                                                                                    |                                                                                                    |       |
| остов- на-Дон                                                                                                    | Ŷ                                                                                                    |                                                                                                    |       |
| прашиваеная<br>ощность кВт:                                                                                                    | 15                                                                                                    |                                                                                                    | -     |
| ровень<br>апряжения:                                                                                                    | 0.22                                                                                                    |                                                                                                    |       |
|                                                                                                    | 3 Vatannus N                                                                                                    |                                                                                                    |       |
| ateronyes                                                                                                    |                                                                                                    |                                                                                                    |       |
| атегория:                                                                                                    |                                                                                                    |                                                                                                    |       |
| атегория:<br>Перечень нес                                                                                                    | обходимых документов                                                                                                    |                                                                                                    |       |
| атегория:<br>Перечень нес<br>Прикрепи                                                                                                    | обходиных документов                                                                                                    |                                                                                                    |       |
| атегория:<br>Перечень нес<br>Прикрепи<br>(архитици) фа                                                                                                    | обходимых документов.                                                                                                    | B-doar-                                                                                                    |       |
| атегория:<br>Перечень нес<br>Прикрепи<br>фа<br>(архивный фа<br>размерои                                                                                                    | обходимых документов.<br>пть<br>йл Перечень необходимых документов.doc<br>не                                                                                                    | Выбраты                                                                                                    |       |
| атегория:<br>Перечень нес<br>Прикрепи<br>фа<br>(архивный фа<br>размерой<br>Более 2Мб                                                                                                    | обходильых документов.<br>пть<br>йд Паречань необходилых документов.doc<br>не<br>5);                                                                                                    | Выбраты                                                                                                    |       |
| атегория:<br>Перечень нес<br>Прикрепи<br>фа<br>(архивный фа<br>размером<br>Более 2Мб<br>Загрузить                                                                                                    | обходильых документов.<br>пть<br>йд Паречень необходилых документов.doc<br>не<br>5);                                                                                                    | Выбраты                                                                                                    |       |
| атегория:<br>Перечень нек<br>Прикрепи<br>фа<br>(архивный фа<br>размерой<br>Более 2M6<br>Затрузить                                                                                                    | обходильых документов.<br>йда Паречань необходилься документов.doc<br>не<br>5):                                                                                                    | Выбраты                                                                                                    |       |
| атегория:<br>Перечень нес<br>Прикрепи<br>(архивний фа<br>(архивний фа<br>Более 2Мб<br>Запрузить<br>во переосни                                                                                             | обходимых документов.<br>Ил<br>Ил<br>Паречень необходимых документов.doc<br>не<br>5)1                                                                                                    | Выбраты                                                                                                    |       |
| атегория:<br>Перечень неи<br>а<br>(архивный фа<br>размерои<br>более 20<br>3агрузить<br>нимание:<br>Правила и соб                                                                                           | обходимых документов.<br>Ил<br>Ил<br>Паречень необходимых документов.doc<br>не<br>5):                                                                                                    | BeGpare                                                                                                    |       |
| атегория:<br>Перечень неи<br>фа<br>(архивный фа<br>размером<br>более 200<br>Загрузите<br>НИМАНИЕ:<br>Превила и сооб                                                                                        | обходимых документов.<br>пта<br>йл<br>Паречень необходимых документов.doc<br>на<br>б):<br>енности оформления дистанционной подачи заявки на техн                                                                                                    | Выбраты<br>нологическое присоединание через Интернат                                                                                                    |       |
| атегория:<br>Перечень неи<br>а<br>(архивный фа<br>размером<br>более 20<br>запрузить<br>нимание:<br>Прявила и сосб<br>в всоответств                                                                         | обходимых документов.<br>пта<br>йл<br>Паречень необходимых документов.doc<br>на<br>б):<br>енности оформления дистанционной подачи заявки на техи<br>ии с Ф3 152, в согласен на использование моих персон                                                            | Выбраты<br>нолопическое присоединение через Интернет<br>нальных данных.                                                                                         |       |
| атегория:<br>Перечень неи<br>а<br>(архивный фа<br>размерой<br>боле 20<br>боле 20<br>боле 20<br>боле 20<br>боле 20<br>боле 20<br>боле 20<br>в соответств<br>Правила и сооб<br>И В соответств<br>Подтверждам | обходимых документов.<br>пта<br>йл<br>ла<br>паречень необходимых документов.doc<br>не<br>б):<br>енности оформления дистанционной подачи заявки на техн<br>ии с Ф3 152, я согласен на использование моих персон<br>о, что с Правилами и особенностями оформления дис | Выбраты<br>молопическое присоединение через Интернет<br>нальных данных.<br>станционной подачи заявки на технологическое присоединение через Интернет ознакомлен |       |
| атегория:<br>Перечень неи<br>Прикрепи<br>(архизный фа<br>размерои<br>более 2016<br>Загрузить<br>НИГАНИЕ:<br>Превила и особ<br>7 В соответств<br>7 Подтверждан<br>Отпозвить зае                             | обходимых документов.                                                                                                    | Выбраты<br>колопическое присоединение через Интернет<br>нальных данных.<br>станционной подачи заявки на технологическое присоединение через Интернет ознакомлен |       |

Заполните обязательные поля, прикрепите файл с документами, нажмите на кнопку «загрузить», поставьте галочки, что в соответствии с ФЗ 152 Вы согласны на использование Ваших персональных данных, и что Вы ознакомлены с Правилами подачи заявки через Интернет, после этого нажмите на кнопку «Отправить заявку».

В течении нескольких секунд на Ваш электронный ящик придет сообщение, подтверждающее, что ваша заявка успешно отправлена.

Вы сможете увидеть Вашу заявку в разделе «Просмотр заявок».

|                                         |                      |                          |                         |                               |                     |        |                  |     | -11             |                    |
|-----------------------------------------|----------------------|--------------------------|-------------------------|-------------------------------|---------------------|--------|------------------|-----|-----------------|--------------------|
| Pe                                      | гистрацион           | нные сведен              | ня заявителя            |                               |                     |        |                  | 3   | 8               |                    |
| HHR.                                    |                      | почта                    | телефон получено пароль |                               | пароль              |        |                  |     |                 |                    |
| 62222222222 ito02\$donenergo.ru         |                      |                          |                         |                               |                     | 1111   | 2014-04-15 16:42 | *** |                 |                    |
| Pa                                      | бота с заяв          | кампі                    |                         |                               |                     |        |                  | 8   | 2               |                    |
| 0                                       | Подаче заяв          | ки                       |                         |                               |                     |        |                  |     |                 |                    |
|                                         | Просмотр з           | аявок                    |                         |                               |                     |        |                  |     |                 |                    |
| Cn                                      | исок файл            | 08                       |                         |                               |                     |        |                  | 1   | 2               |                    |
| N заявки<br>входящий имя файла          |                      |                          |                         |                               | размер              | дата   | добавить         |     |                 |                    |
| 38 Перечень необходимых документов, doc |                      |                          |                         | 27K                           | 16-04-2014<br>09:05 | 0      |                  |     |                 |                    |
| let                                     | ечень зая            | вок по Ваше              | муИНН                   |                               |                     |        |                  |     |                 |                    |
| N                                       | N заявки<br>входящий | дата<br>подачи<br>заявки | N заявки ДЭ             | дата<br>регистрации<br>зареки | наименование за     | вителя | налменование объ | K78 | адрес объекта   | тема обращения     |
| 4                                       | 38                   | 2014-04-16               |                         |                               | Иванов Иван Ива     | HOEKY  | жилой дом        |     | Ростов- на-Дону | новое присрединени |

Если Вы отправили не полный пакет документов, то дважды нажав на +, Вы можете добавить необходимый документ.

В дальнейшем, при изменении статуса Вашей заявки, на электронную почту указанную Вами при оформлении будут приходить сообщения.